## To Upload a file(s) to send to another HCS User:

## Points to remember:

- You can transfer **three** files to one person at a time.
- Files remain on the HCS for 14 days.
- File size is limited to **100 megabytes**.
- You may send no more than **2500 megabytes** total per week, e.g., 25 files of 100 megabytes each.
- Virus Scan software on HCS will not be able to open an encrypted file to check for viruses, therefore, before sending an encrypted file, please MAKE SURE the file was scanned for viruses or malignant codes before uploading.
- Non-encrypted files are checked for viruses during the upload process. If a virus is found, the upload process is aborted and the sender gets a message warning them of the virus.
- File names should contain alpha, numeric and underscore characters ONLY. Other characters may result in an error and cause the system to think there is a virus in the file you are transferring.
- DO NOT use this tool to submit Official NYS Prescription data. To submit prescription data use either the Controlled Substance Prescription Reporting Batch or Manual Entry Applications. For these instructions see: <u>Overview What is the SFT Utility is used for?</u>

## **Directions:**

- 1. Select the Secure File Transfer Utility from the list of HCS Applications.
- 2. Click I want to... · Send someone else a file.
- 3. Enter the file recipient's Health Commerce System Account User ID, if known in the Mail to user: text box, e.g., hinxxx01, hpnxxx01, or xx123456; NOT the recipient's e-mail address.

## OR

- a) Click on the Get User ID button.
- b) Enter known search criteria for the recipient.
- c) Click the **Submit Search Request** button.
- d) Highlight recipient's name.
- e) Click Make Selection in box, then click here button.
- f) Verify correct name has been selected.

| Secure File Tr                        | ansfer                                                                                                    |                                                                                  | Revised                                                       |
|---------------------------------------|----------------------------------------------------------------------------------------------------|----------------------------------------------------------------------------------|---------------------------------------------------------------|
| o back                                |                                                                                                    |                                                                                  |                                                               |
| Purpose:                              | This upload utility should be used to send docum                                                                                                    | ients to a specific Healtl                                                       | n Commerce user.                                              |
| Instructions:                         | To upload a file, click on one of the buttons to the                                                                                                | e right of the 'Upload fil                                                       | e' text and select t                                          |
| Your Email                            | Your email address                                                                                                    | you do not know the                                                              | UserID Search                                                 |
| address:                              | c c                                                                                                    | lick the Get User ID                                                             | Search by:                                                    |
| Mail to user:                         | Get User ID b                                                                                                    | utton.                                                                           | Firstname: ]                                                  |
| Upload file (1):                      | Click the Browse or Choose File                                                                                                    | Browse                                                                           | Lastname:                                                     |
| Upload file (2):                      | button to upload the file you want to<br>send. Upload up to 3 individual                                                                            | Browse                                                                           | You can enter a partial s                                     |
| Upload file (3):                      | files.                                                                                                    | Browse                                                                           | Submit Search Requ                                            |
| Please note:                          | A maximum of three (3) files can be uploaded at                                                                                                    | one time. The total file :                                                       | size can not excee                                            |
| Comments:<br>(included with<br>email) | Enter optional comments to be included in t<br>email to the recipient.                                                                              | the                                                                              | oad Click                                                     |
| Message:                              | This is a new version of the Secure File Transfe<br>you uploaded by clicking on the View the Uploa<br>Uploaded link to see details of who downloade | er. It will allow you to<br>ad Log link at the botto<br>d the file and when it y | upload up to 3 file<br>om of this page. Of<br>was downloaded. |

- 4. Click button to the right of the Upload file text box. Depending on your internet browser, your button name will be either **Browse** or **Choose File**.
- 5. Navigate to and select the file on your computer (see **Please Remember** at top of page).
- 6. Click Open. The path to the file on your computer will be copied into the Upload File text box.
- 7. Repeat steps 4-6 for each file.
- 8. Add a comment (optional). This text will be added to the email note that is sent to the HCS user informing him/her that a file or files have been sent to them and where they can retrieve it.

**Note:** If you want to change any of the information you've entered before uploading, click the Back button of your browser.

- 9. Click **Upload**.
- 10. The file(s) uploaded will be virus scanned. A message will appear at the top of the page to tell you the results of the virus scan.

Both the sender and the recipient receives an email notification of the file transfer.

| Recipient's email                                                                                                    | <u>To</u><br>cc<br>bcc                                     | The Recipient's email<br>Sender's email addres   | a <u>ddress</u><br>ss                         |
|----------------------------------------------------------------------------------------------------|------------------------------------------------------------|--------------------------------------------------|-----------------------------------------------|
|                                                                                                    | Subject                                                    | Secure File Transfer from                        | Sender's name (HCS Us                         |
| Sender's comments will display here                                                                                                    |                                                            |                                                  |                                               |
| The following file(g) have been sent to<br>cti_110_pg.pdf<br>NORA2.pdf<br>HERDS_3_PreCourse_Materials.pdf                                                                         | o you:<br>The file names<br>from the HCS b                 | that can be uploaded<br>y the recipient          | NYNDOID                                       |
| Please Note:<br>This file can be downloaded using the :                                                                                                    | link below. Afte:                                          | r clicking on the l                              | Insk you will see an                          |
| IMMEDIATE ATTENTION section of the HCS<br>All file sent can be downloaded using<br>https://commerce.health.state.ny.us,                                                           | Portal. Click or<br>the link below.<br>/hcsportal/hcs_hc   | n that HCS Portal 1                              | link to download you:<br>on/cgi-bin/applinks/ |
| The file(g) will be available to downlo                                                                                                    | oad for <mark>14 days (</mark>                             | ONLY. This is a warning                          | l.                                            |
| You may send files by clicking on<br><https: commerce.health.state.ny.us<="" td=""><th>s/hpn/cgi-bin/app</th><td>olinks/general/genu</td><td>pld?profile=genfxr&gt;</td></https:> | s/hpn/cgi-bin/app                                          | olinks/general/genu                              | pld?profile=genfxr>                           |
| Clicking on this link should automatics<br>and take you to the web page (if your of<br>and has been set up to do this - check                                                     | ally pull up your<br>e-mail system has<br>with your suppor | r default browser<br>s the ability<br>rt staff). | Link                                          |